# SRS Student Guide: Change of Circumstances

Student Guide

**Student and Academic Services** 

UNIVERSITY OF NORTHAMPTON Waterside Campus, University Drive, Northampton, NN1 5PH

## Contents

## Version History

| Date       | Update Information | Who                  | Next Review |
|------------|--------------------|----------------------|-------------|
| 01/08/2024 | New Document       | Ross Sands, Business | 01/08/2025  |
|            |                    | Readiness Manager    |             |

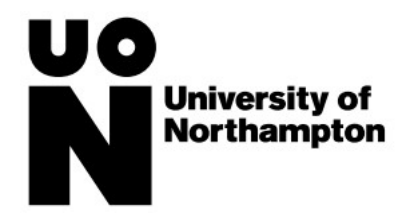

#### Introduction

Change of Circumstances are request processes to make changes to your programme of studies including:

- Change of Programme
- Study Break
- Withdrawal
- Study Restart
- Authorised Absence

The below guide provides an overview of the processes which you need to complete to request a change. Please ensure that you follow all guidance during the request process, access guidance documents/websites and speak to relevant teams at the University to ensure that the change is right for you.

#### Change of Programme

| What is a change of     | A change of programme (or transfer) is moving from one programme to another programme of study. There are two |  |  |  |  |  |  |
|-------------------------|----------------------------------------------------------------------------------------------------|--|--|--|--|--|--|
| programme request?      | ypes of transfer within the University:                                                                       |  |  |  |  |  |  |
|                         | An immediate transfer                                                                                         |  |  |  |  |  |  |
|                         | A planned transfer                                                                                            |  |  |  |  |  |  |
| How to request a change | 1. Login to the <u>SRS Student Portal</u>                                                                     |  |  |  |  |  |  |
| of programme            | 2. Select My Studies                                                                                          |  |  |  |  |  |  |
|                         |                                                                                                    |  |  |  |  |  |  |
|                         | My Studies                                                                                                    |  |  |  |  |  |  |
|                         | OR My Studies                                                                                                 |  |  |  |  |  |  |
|                         | 3. Select request a change to my studies                                                                      |  |  |  |  |  |  |
|                         | 4. Select your request type $\rightarrow$ Change of Programme                                                 |  |  |  |  |  |  |

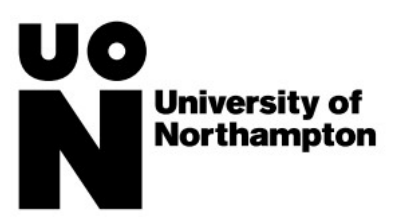

| Select Request Type                                                                                                    |                                                                                                    |                                                  |                                       |                                                |  |  |
|----------------------------------------------------------------------------------------------------|----------------------------------------------------------------------------------------------------|--------------------------------------------------|---------------------------------------|------------------------------------------------|--|--|
| Before submitting a request, we would advise that you se                                                                                                    | ek guidance and fully explore the options avai                                                                           | lable to you. The Student Support a              | and Advice Team are available to offe | ar you friendly, professional and confidential |  |  |
| advice and guidance.                                                                                                    |                                                                                                    |                                                  |                                       |                                                |  |  |
| Further information about each request can be found in the                                                                                                    | ne University's Guidance Documents                                                                                       |                                                  |                                       |                                                |  |  |
| Please choose the type of request you'd like to make:                                                                                                    |                                                                                                    |                                                  |                                       |                                                |  |  |
| Change of Programme     Study Break                                                                                                    |                                                                                                    |                                                  |                                       |                                                |  |  |
| Withdrawal     Study Destant                                                                                                    |                                                                                                    |                                                  |                                       |                                                |  |  |
| Study Restart     Authorised Absence                                                                                                    |                                                                                                    |                                                  |                                       |                                                |  |  |
| Request type*                                                                                                    | Change of Programme                                                                                                    | v<br>15                                          |                                       |                                                |  |  |
|                                                                                                    |                                                                                                    |                                                  |                                       |                                                |  |  |
|                                                                                                    | Exit                                                                                                    | Next                                             |                                       |                                                |  |  |
|                                                                                                    |                                                                                                    |                                                  |                                       |                                                |  |  |
|                                                                                                    |                                                                                                    |                                                  |                                       |                                                |  |  |
|                                                                                                    |                                                                                                    |                                                  |                                       | Logged III. TOIL Malson (Logou                 |  |  |
| Change Info                                                                                                    |                                                                                                    |                                                  |                                       |                                                |  |  |
| Change of Programme                                                                                                    |                                                                                                    |                                                  |                                       |                                                |  |  |
| Please read the Transfers Guidance Leaflet and the Fina                                                                                                    | ncial Guidance Information before submitting                                                                             | your request. If you have any questi             | ons, please contact the Student Sup   | oport and Advice Team.                         |  |  |
| You will need to contact the new programme leader and h                                                                                                    | nave a discussion /obtain approval for your pro                                                                          | ogramme change.                                  |                                       |                                                |  |  |
| I confirm that I have read and understood the Trans     Loopfirm that I have contacted the new programme                                                                                                    | fer Guidance Leaflet and Financial Guidance l<br>leader and obtained approval (in principle) for                         | Information.<br>my programme change              |                                       |                                                |  |  |
| I understand and accept the implications of this requ                                                                                                    | uest. I also understand that final approval will I                                                                       | be subject to Student Record check               | s, entry qualifications and available | space on the programme.                        |  |  |
| I understand that I will receive formal notification of                                                                                                    | the outcome of my application by email.                                                                                  | ioor0                                            |                                       |                                                |  |  |
| Have you discussed your options with your programme is                                                                                                    | adensupervisor and/or a student support On                                                                               | ICEI ?                                           |                                       |                                                |  |  |
|                                                                                                    |                                                                                                    |                                                  |                                       |                                                |  |  |
|                                                                                                    | □ I have sought advice*                                                                                                  |                                                  |                                       |                                                |  |  |
|                                                                                                    | □ I have sought advice*                                                                                                  |                                                  |                                       |                                                |  |  |
|                                                                                                    | □ I have sought advice*<br>Back                                                                                          | Exit                                             | Next                                  |                                                |  |  |
| <ol> <li>Enter the following Information</li> </ol>                                                                                                    | I have sought advice* Back On:                                                                                           | Exit                                             | Next                                  |                                                |  |  |
| <ul> <li>6. Enter the following Information</li> <li>Reason for change of pro-</li> </ul>                                                                                                    | Back<br>Back                                                                                                    | Exit                                             | Next                                  |                                                |  |  |
| <ul> <li>6. Enter the following Information</li> <li>Reason for change of programme to (t)</li> </ul>                                                                                                    | Back<br>Back<br>Back<br>Back<br>Back<br>Back<br>Back<br>Back                                                             | Exit                                             | Next                                  |                                                |  |  |
| <ul> <li>6. Enter the following Information</li> <li>Reason for change of proceeding</li> <li>Change programme to (the change of programme data)</li> </ul>                                                                                                    | ■ I have sought advice*<br>Back<br>ogramme request<br>he name of the program<br>ate (the date you want to                | Exit<br>me which you wan<br>o change your prog   | Next<br>t to change to)<br>tramme)    |                                                |  |  |
| <ul> <li>6. Enter the following Information</li> <li>Reason for change of proceeding of the change programme to (the change of programme data)</li> <li>Upload any supporting endots</li> </ul>                                                                    | Back<br>Back<br>Back<br>Degramme request<br>he name of the program<br>ate (the date you want to<br>vidence (if required) | Exit<br>me which you wan<br>o change your prog   | Next<br>t to change to)<br>gramme)    |                                                |  |  |
| <ul> <li>6. Enter the following Information</li> <li>Reason for change of proceeding of the change programme to (the change of programme date)</li> <li>Change of programme date</li> <li>Upload any supporting entered</li> <li>Add additional comment</li> </ul> | Back<br>Back<br>Back<br>Degramme request<br>he name of the program<br>ate (the date you want to<br>vidence (if required) | Exit<br>The which you wan<br>to change your prog | Next<br>t to change to)<br>gramme)    |                                                |  |  |

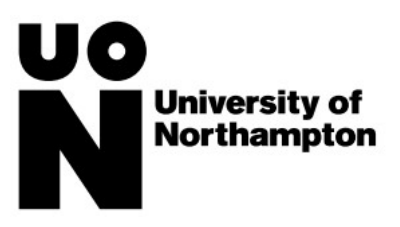

| Enter Request Details                                    |                                   |                      |                          |                       |
|----------------------------------------------------------|-----------------------------------|----------------------|--------------------------|-----------------------|
| Programme: BA Sociology                                  |                                   |                      |                          |                       |
| Programme Leader                                         |                                   |                      |                          |                       |
| Please upload any supporting evidence and/or email ap    | provals (i.e. from the program    | nme leader, Academic | Adviser, Internal Studer | nt Support Services). |
| Please enter the details of your change of programme re- | equest below.                     |                      |                          |                       |
| Reason for change of programme request*                  | Academic reasons                  |                      | ~                        |                       |
|                                                          |                                   |                      |                          |                       |
| Change programme to*                                     | BA Acting (Full Time)             |                      | × *                      |                       |
| Change of programme date*                                | Day Mo                            | onth                 | Year                     |                       |
|                                                          | 17 ~                              | 06 🗸                 | 2024 ~                   |                       |
| Upload supporting documents                              | Upload files 0                    |                      |                          |                       |
| Additional comments                                      |                                   |                      |                          |                       |
|                                                          |                                   |                      |                          |                       |
|                                                          |                                   |                      |                          |                       |
|                                                          |                                   |                      |                          |                       |
|                                                          | Back                              |                      | Exit                     | Next                  |
| 7. Click next                                            |                                   |                      |                          |                       |
| 8. Review request details $\rightarrow$ tick "these d    | etails are correct" $\rightarrow$ | Select confirm       |                          |                       |

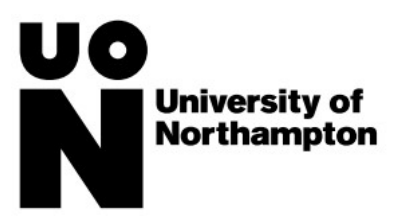

| Confirm Request Details                                          |                            |                          |         |
|------------------------------------------------------------------|----------------------------|--------------------------|---------|
| Please check and confirm the details of your change of programme |                            |                          |         |
| Reason for change of programme request                           | Academic Reasons           |                          |         |
| Change programme to                                              | BAActing                   |                          |         |
| Change of programme date                                         | 17/Jun/2024                |                          |         |
| Uploaded supporting document                                     | No documents uploaded      |                          |         |
| Additional comments                                              |                            |                          |         |
|                                                                  | These details are correct* |                          |         |
|                                                                  | Back                       | Exit                     | Confirm |
| 9. Your request will be sent to University                       | teams who will confirm the | e outcome of your reqest |         |

## Study Break

| What is a study break  | A study break is a pause or suspension in your studies for a set period of time (normally 1 year) during which time you don't engage in study and don't have access to University facilities such as NILE and the library |
|------------------------|----------------------------------------------------------------------------------------------------|
|                        |                                                                                                    |
| How to request a study | 1. Login to the <u>SRS Student Portal</u>                                                                                                    |
| break                  | 2. Select My Studies                                                                                                    |
|                        |                                                                                                    |
|                        | My Studies                                                                                                    |
|                        | My Studies<br>OR                                                                                                    |
|                        | 3. Select request a change to my studies                                                                                                    |
|                        | 4. Select your request type $\rightarrow$ Study Break                                                                                                    |

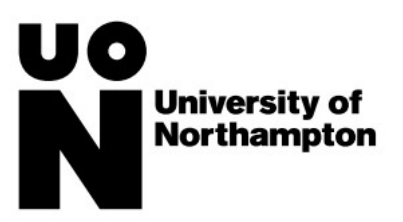

| Select                                                       | Request Type                                                                                                    |                                                                                                    |                                                                                                    |                                                                                                    |                                                                                                    |                                                                                                    |                                                                                                    |                                          |
|--------------------------------------------------------------|----------------------------------------------------------------------------------------------------|----------------------------------------------------------------------------------------------------|----------------------------------------------------------------------------------------------------|----------------------------------------------------------------------------------------------------|----------------------------------------------------------------------------------------------------|----------------------------------------------------------------------------------------------------|----------------------------------------------------------------------------------------------------|------------------------------------------|
| Before                                                       | submitting a request, we wo                                                                                                    | uld advise that you s                                                                                                    | eek guidance and fully ex                                                                                                    | plore the options available                                                                                                    | to you. The Student Su                                                                                                    | pport and Advice Team are ava                                                                                                    | ailable to offer you friendly, professio                                                                                                    | onal and confidential                    |
| advice a                                                     | ice and guidance.                                                                                                    |                                                                                                    |                                                                                                    |                                                                                                    |                                                                                                    |                                                                                                    |                                                                                                    |                                          |
| Further                                                      | information about each req                                                                                                    | uest can be found in t                                                                                                    | the University's Guidance                                                                                                    | Documents                                                                                                    |                                                                                                    |                                                                                                    |                                                                                                    |                                          |
| - Cl                                                         | nance of Programme                                                                                                    | you u like to make.                                                                                                    |                                                                                                    |                                                                                                    |                                                                                                    |                                                                                                    |                                                                                                    |                                          |
| • St                                                         | udy Break                                                                                                    |                                                                                                    |                                                                                                    |                                                                                                    |                                                                                                    |                                                                                                    |                                                                                                    |                                          |
| • W<br>• St                                                  | ithdrawal<br>udy Restart                                                                                                    |                                                                                                    |                                                                                                    |                                                                                                    |                                                                                                    |                                                                                                    |                                                                                                    |                                          |
| • A                                                          | uthorised Absence                                                                                                    |                                                                                                    |                                                                                                    |                                                                                                    |                                                                                                    |                                                                                                    |                                                                                                    |                                          |
|                                                              |                                                                                                    | Request type*                                                                                                    | Study Break                                                                                                    |                                                                                                    | ~                                                                                                    | 212                                                                                                    |                                                                                                    |                                          |
|                                                              |                                                                                                    |                                                                                                    |                                                                                                    |                                                                                                    |                                                                                                    |                                                                                                    |                                                                                                    |                                          |
|                                                              |                                                                                                    |                                                                                                    |                                                                                                    | Exit                                                                                                    | Ne:                                                                                                    | xt                                                                                                    |                                                                                                    |                                          |
| R C                                                          | ad the guidan                                                                                                    | re and acce                                                                                                    | ss sunnart lir                                                                                                    | ks/toams -> ti                                                                                                    | ck "I have so                                                                                                    | $ught advice'' \rightarrow c$                                                                                                    | lick nevt                                                                                                    |                                          |
| Please<br>•  <br>•  <br>•  <br>•  <br>•  <br>•  <br>•  <br>• | read the Taking a Study Br<br>confirm that I have read an<br>confirm that I have read an<br>understand and accept the<br>accept responsibility for any<br>understand that I will receiv<br>(ccepted as mitigation,<br>rou discussed your options the<br>state of the state of the state of the state<br>of the state of the state of the state of the<br>state of the state of the state of the state of the<br>state of the state of the state of the state of the<br>state of the state of the state of the state of the<br>state of the state of the state of the state of the<br>state of the state of the state of the state of the<br>state of the state of the state of the state of the state of the<br>state of the state of the state of the state of the state of the<br>state of the state of the state of the state of the state of the<br>state of the state of the state of the state of the state of the<br>state of the state of the state of the state of the state of the<br>state of the state of the state of the state of the state of the<br>state of the state of the state of the state of the state of the state of the<br>state of the state of the state of the state of the state of the<br>state of the state of the state of the state of the state of the state of the<br>state of the state of the st | eak Leaflet and the F<br>d understood the Taki<br>d understood the Fina<br>implications of this re<br>y consequences of no<br>e formal notification of<br>with your programme | Financial Guidance Inform<br>ing a Study Break Guidan<br>ancial Guidance Informatii<br>aquest. I also understand I<br>of acting on the advice I ha<br>of the outcome of my appl<br>leader/supervisor and/or<br>I have sought advice | ation before submitting you<br>ice Document.<br>on and the impact that a St<br>that final approval will be su<br>ave been given (including a<br>lication by email. I am also<br>a Student Support Officer? | r request. If you have an<br>udy Break will have upo<br>ibject to approval from r<br>dvice for International s<br>aware that there may be | ny questions, please contact th<br>on my student status.<br>ny Programme Leader, an Aca<br>tudents from International Stud<br>a assignments due immediately | e Student Support and Advice Team<br>demic Adviser and the Student Reco<br>tent Support Services).<br>/ when I return and that a recent stu | n.<br>ords team.<br>dy break will not be |
|                                                              |                                                                                                    |                                                                                                    | Back                                                                                                    |                                                                                                    | Exit                                                                                                    | Next                                                                                                    |                                                                                                    |                                          |
| 5. Fr                                                        | iter request de                                                                                                    | tails includ                                                                                                    | ing:                                                                                                    |                                                                                                    |                                                                                                    |                                                                                                    |                                                                                                    |                                          |
| •                                                            | Reason for st                                                                                                    | udv break                                                                                                    | request                                                                                                    |                                                                                                    |                                                                                                    |                                                                                                    |                                                                                                    |                                          |
| •                                                            | Ctudy broaks                                                                                                    |                                                                                                    |                                                                                                    |                                                                                                    |                                                                                                    |                                                                                                    |                                                                                                    |                                          |
|                                                              | Sludy break                                                                                                    | take effect i                                                                                                    | in (e.g. acader                                                                                                    | nic vear the st                                                                                                    | udv break is                                                                                                    | to take effect in                                                                                                    | )                                                                                                    |                                          |
| •                                                            | Study break                                                                                                    | take effect i<br>date                                                                                                    | in (e.g. acader                                                                                                    | nic year the st                                                                                                    | udy break is                                                                                                    | to take effect in                                                                                                    | )                                                                                                    |                                          |
| •                                                            | Study break<br>Study break<br>Return from                                                                                                    | take effect i<br>date<br>studv break                                                                                                    | in (e.g. acader<br>k date                                                                                                    | nic year the st                                                                                                    | udy break is                                                                                                    | to take effect in                                                                                                    | )                                                                                                    |                                          |
| •                                                            | Study break<br>Study break<br>Return from                                                                                                    | take effect i<br>date<br>study break<br>orting docu                                                                                                    | in (e.g. acader<br>k date<br>iments (e.g. al                                                                                                    | mic year the st                                                                                                    | udy break is                                                                                                    | support your re                                                                                                    | )<br>quest)                                                                                                    |                                          |

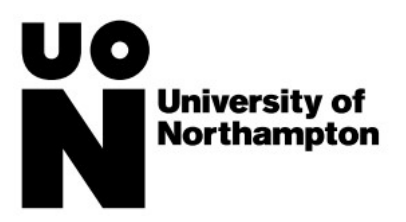

| Additional comments                                                    |                                        |                                          |          |     |  |
|------------------------------------------------------------------------|----------------------------------------|------------------------------------------|----------|-----|--|
| Enter Request Details                                                  |                                        |                                          |          |     |  |
| Programme: BA Sociology                                                |                                        |                                          |          |     |  |
| Programme Leader:                                                      |                                        |                                          |          |     |  |
| Please upload any supporting evidence and/or email approvals (i.e. fro | om the programme leader, Academic Advi | ser, Internal Student Support Services). |          |     |  |
| Please enter the details of your study break request below.            |                                        |                                          |          |     |  |
| Reason for study break request*                                        | Financial reasons                      |                                          | ~        |     |  |
| Study break to take effect in                                          | Current Year                           |                                          | ~        |     |  |
| Study break date*                                                      | Day Month                              | Year                                     |          |     |  |
|                                                                        | 17 🗸 06                                | ✔ 2024                                   | ~        |     |  |
| Return from study break date*                                          | Day Month                              | Year                                     |          |     |  |
|                                                                        | 23 🗸 09                                | ✓ 2024                                   | ~        |     |  |
| Upload supporting documents                                            | Upload files 0                         |                                          |          |     |  |
| Additional comments                                                    |                                        |                                          |          |     |  |
|                                                                        |                                        |                                          |          |     |  |
|                                                                        |                                        |                                          | 12       |     |  |
|                                                                        |                                        |                                          |          |     |  |
|                                                                        | Back                                   | Exit                                     | N        | ext |  |
| 7. Click next                                                          |                                        |                                          |          |     |  |
| 8 Poviow the details $\rightarrow$ tick "t                             | hoso dotails aro c                     | orroct" -> Soloct                        | confirm  |     |  |
| o. Review the details 7 tick t                                         | nese detalls are c                     | orrect - Select                          | CONTINUE |     |  |

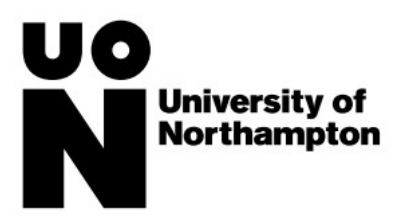

| Confirm Request Details                                  |                                   |                      |         |
|----------------------------------------------------------|-----------------------------------|----------------------|---------|
| Please check and confirm the details of your study break |                                   |                      |         |
| Reason for study break request                           | Financial Reasons                 |                      |         |
| Study break to take effect in                            | Current Year                      |                      |         |
| Study break date                                         | 17/Jun/2024                       |                      |         |
| Return from study break date                             | 23/Sep/2024                       |                      |         |
| Uploaded supporting document                             | No documents uploaded             |                      |         |
| Additional comments                                      |                                   |                      |         |
|                                                          | These details are correct*        |                      |         |
|                                                          | Back                              | Fvit                 | Confirm |
|                                                          | Daux                              | LAR                  | Comm    |
| 9. Your request will be sent to University               | y teams who will confirm the outo | come of your request |         |

#### Withdrawal

| What is a withdrawal request? | A withdrawal request is the process whereby you formally request to withdraw from your studies at the University. |
|-------------------------------|----------------------------------------------------------------------------------------------------|
| How to request to             | 1. Login to the <u>SRS Student Portal</u>                                                                         |
| withdraw from your            | 2. Select My Studies                                                                                              |
| programme                     | My Studies<br>OR                                                                                                  |
|                               | 3. Select request a change to my studies                                                                          |
|                               | 4. Select your request type $\rightarrow$ Withdrawal                                                              |

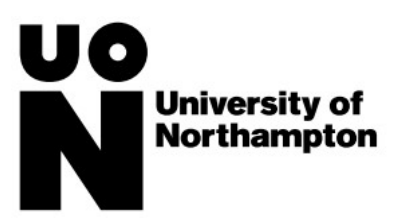

| Select Request Type                                                                                                    |                                                                                                    |                                                                                                    |                                                                                                    |                                                                                                    |          |  |  |  |
|----------------------------------------------------------------------------------------------------|----------------------------------------------------------------------------------------------------|----------------------------------------------------------------------------------------------------|----------------------------------------------------------------------------------------------------|----------------------------------------------------------------------------------------------------|----------|--|--|--|
| Before submitting a request, we would advise that you s<br>advice and quidance                                                                                                    | eek guidance and fully explore the options a                                                                                                    | vailable to you. The Student Suppor                                                                                                    | rt and Advice Team are available                                                                                                    | to offer you friendly, professional and confiden                                                                      | ntial    |  |  |  |
| Further information about each request can be found in                                                                                                    | her information about each request can be found in the University's Guidance Documents                                                                                                    |                                                                                                    |                                                                                                    |                                                                                                    |          |  |  |  |
| Please choose the type of request you'd like to make:                                                                                                    | hoose the type of request you'd like to make:                                                                                                    |                                                                                                    |                                                                                                    |                                                                                                    |          |  |  |  |
| Change of Programme     Study Break     Withdrawal     Study Restart     Authorised Absence                                                                                                    |                                                                                                    |                                                                                                    |                                                                                                    |                                                                                                    |          |  |  |  |
| Request type*                                                                                                    | Withdrawal                                                                                                    | <ul> <li>★</li> </ul>                                                                                                    |                                                                                                    |                                                                                                    |          |  |  |  |
|                                                                                                    |                                                                                                    |                                                                                                    |                                                                                                    |                                                                                                    |          |  |  |  |
|                                                                                                    | Exit                                                                                                    | Next                                                                                                    |                                                                                                    |                                                                                                    |          |  |  |  |
|                                                                                                    |                                                                                                    |                                                                                                    |                                                                                                    |                                                                                                    |          |  |  |  |
| 5. Read the guidance and acce                                                                                                    | ess support links/teams                                                                                                    | $\rightarrow$ tick "I have soug                                                                                                    | sht advice" $ ightarrow$ click                                                                                                    | next                                                                                                    |          |  |  |  |
| Change Info                                                                                                    |                                                                                                    |                                                                                                    |                                                                                                    |                                                                                                    |          |  |  |  |
| Withdrawals                                                                                                    |                                                                                                    |                                                                                                    |                                                                                                    |                                                                                                    |          |  |  |  |
| Our aim is to ensure that you make the right decision a                                                                                                    | nd, should you decide to leave the University                                                                                                    | , the financial and visa implications                                                                                                    | (where applicable) of your withdr                                                                                                    | awal are understood.                                                                                                  |          |  |  |  |
| Please read the Withdrawals Guidance Leaflet and the                                                                                                    | Financial Guidance Information before subn                                                                                                    | itting your request. If you have any                                                                                                    | questions, please contact the Stu                                                                                                    | udent Support and Advice Team.                                                                                        |          |  |  |  |
| <ul> <li>Before submitting a withdrawal request you shoul</li> <li>If you require a visa to study, you should contact</li> <li>If you do decide to leave the University, we need amended.</li> <li>If you are withdrawing in the first two weeks of yo</li> <li>You should note that you are liable for ALL FEES</li> </ul> | d discuss your intention to withdraw from you<br>international Student Support Services to fin<br>some information to enable us to inform you<br>ur course and are looking to study at anothe<br>up to the date that your request is submitted | In studies with your Programme Lea<br>d out the implications for your visa be<br>tutors, employer, and other official a<br>University, then please contact Adm | der/Supervisor or their local Stud<br>efore submitting a withdrawal req<br>agencies (e.g., Student Loans, U<br>missions on 0300 3032772 to rele | lent Support Advisors.<br>quest.<br>KVI, Bodies like CIPD etc) who require record<br>ease you into clearing via UCAS. | Is to be |  |  |  |
| If you are experiencing financial difficulties, have you in                                                                                                    | vestigated the possible sources of financial                                                                                                    | support available with the Financial (                                                                                                    | Guidance Team?                                                                                                    |                                                                                                    |          |  |  |  |
| I confirm that I have read and understood the Withdraw                                                                                                    | al Guidance Leaflet and the Financial Guida                                                                                                    | nce Document and the impact that v                                                                                                    | withdrawing from my studies will h                                                                                                    | have upon my student status.                                                                                          |          |  |  |  |
| Have you discussed your options with your programme                                                                                                    | leader/supervisor and/or a Student Support                                                                                                    | Officer?                                                                                                    |                                                                                                    |                                                                                                    |          |  |  |  |
|                                                                                                    | I have sought advice*                                                                                                    |                                                                                                    |                                                                                                    |                                                                                                    |          |  |  |  |
|                                                                                                    |                                                                                                    |                                                                                                    |                                                                                                    |                                                                                                    |          |  |  |  |
|                                                                                                    | Back                                                                                                    | Exit                                                                                                    | Next                                                                                                    |                                                                                                    |          |  |  |  |
| Complete the very set date                                                                                                    |                                                                                                    |                                                                                                    |                                                                                                    |                                                                                                    |          |  |  |  |
| 6. Complete the request detai                                                                                                    | is including:                                                                                                    |                                                                                                    |                                                                                                    |                                                                                                    |          |  |  |  |
| Reason for withdrawal                                                                                                    |                                                                                                    |                                                                                                    |                                                                                                    |                                                                                                    |          |  |  |  |
| Withdrawal date                                                                                                    |                                                                                                    |                                                                                                    |                                                                                                    |                                                                                                    |          |  |  |  |
| <ul> <li>Upload supporting docu</li> </ul>                                                                                                    | iments (if applicable)                                                                                                    |                                                                                                    |                                                                                                    |                                                                                                    |          |  |  |  |

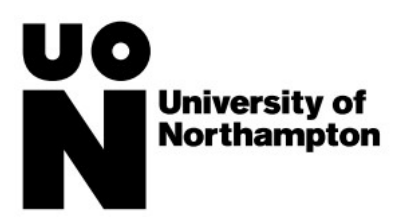

| Add additional commer                      | its                   |                            |                            |               |             |              |  |
|--------------------------------------------|-----------------------|----------------------------|----------------------------|---------------|-------------|--------------|--|
| Tick/untick contact box                    |                       |                            |                            |               |             |              |  |
| Enter Request Details                      |                       |                            |                            |               |             |              |  |
| Programme: BA Sociology                    |                       |                            |                            |               |             |              |  |
| Programme Leader:                          |                       |                            |                            |               |             |              |  |
|                                            |                       |                            |                            |               |             |              |  |
| Reason for withdrawal request*             |                       |                            | `                          | •             |             |              |  |
| Withdrawal date*                           | Day                   | Month                      | Year                       | -             |             |              |  |
| Withdrawar date                            | 13 🗸                  | 06 ~                       | 2024                       | •             |             |              |  |
|                                            |                       |                            |                            |               |             |              |  |
| Upload supporting documents                | Upload files 0        |                            |                            |               |             |              |  |
| Additional comments                        |                       |                            |                            |               |             |              |  |
|                                            |                       |                            |                            |               |             |              |  |
|                                            |                       |                            |                            |               |             |              |  |
|                                            |                       | tain further details about | t your reason for locuing  | 2             |             |              |  |
|                                            | to help us learn fror | n your experience. Plea    | ise tick the box if you DO |               |             |              |  |
|                                            | NOT wish to receive   | e a telephone call or pa   | rticipate in a survey.     |               |             |              |  |
|                                            |                       |                            |                            |               |             |              |  |
|                                            | Back                  |                            | Exit                       | Next          |             |              |  |
| 7 Click next                               |                       |                            |                            |               |             |              |  |
| 8 Review the details $\rightarrow$ tick "t | hese details a        | re correct" -              | Select confi               | rm            |             |              |  |
| 9 Vour request will be sent to             | l Iniversity te       | ams who wil                | l confirm whe              | n vour reque  | st has hear | nrocessed    |  |
| J. Tour request will be selle to           | , oniversity te       |                            |                            | in your reque | Schas neel  | i pi ocesseu |  |

### Study Restart

| What is a study restart | A study restart is to recommence on the same programme of study or a different programme of study, normally starting |
|-------------------------|----------------------------------------------------------------------------------------------------|
| request?                | from the beginning                                                                                                   |
| How to request a study  | 1. Login to the <u>SRS Student Portal</u>                                                                            |
| restart                 | 2. Select My Studies                                                                                                 |

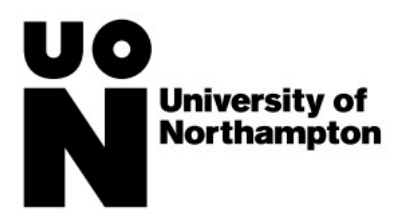

| My Studies OB                                                                                                    |
|----------------------------------------------------------------------------------------------------|
| <ol> <li>Select request a change to my studies</li> <li>Select your request type →Study Restart</li> </ol>                                                                                                    |
| Select Request Type         Before submitting a request, we would advise that you seek guidance and fully explore the options available to you. The Student Support and Advice Team are available to offer you friendly, professional and confidential advice and guidance.         Further information about each request can be found in the University's Guidance Documents         Please choose the type of request you'd like to make:         • Change of Programme         • Study Break         • Withdrawal         • Study Restart         • Authorised Absence |
| Request type* Study Restart                                                                                                    |
| Exit     Next       5. Read the guidance and access support links/teams→ tick "I have sought advice"→ click next                                                                                                    |

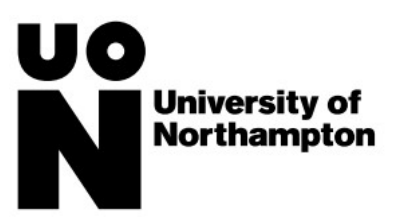

| Change Info Restarts Please read the Restart and Repeat Year Guidance and the Financial Guidance Information before submitting your request. If you have any questions, please contact the Student Support and Advice Team.  I confirm that I have read and understood the Restart and Repeat Year Guidance Document. I confirm that I have read and understood the Financial Guidance Information and the impact that a restart will have upon my student status.                                                                                                    |
|----------------------------------------------------------------------------------------------------|
| Restarts         Please read the Restart and Repeat Year Guidance and the Financial Guidance Information before submitting your request. If you have any questions, please contact the Student Support and Advice Team.         • I confirm that I have read and understood the Restart and Repeat Year Guidance Document.         • I confirm that I have read and understood the Financial Guidance Information and the impact that a restart will have upon my student status.                                                                                                    |
| Please read the Restart and Repeat Year Guidance and the Financial Guidance Information before submitting your request. If you have any questions, please contact the Student Support and Advice Team. <ul> <li>I confirm that I have read and understood the Restart and Repeat Year Guidance Document.</li> <li>I confirm that I have read and understood the Financial Guidance Information and the impact that a restart will have upon my student status.</li> </ul>                                                                                                    |
| <ul> <li>I confirm that I have read and understood the Restart and Repeat Year Guidance Document.</li> <li>I confirm that I have read and understood the Financial Guidance Information and the impact that a restart will have upon my student status.</li> </ul>                                                                                                    |
| <ul> <li>I confirm that I have consulted the Financial Guidance Team regarding my request to restart.</li> <li>I understand and accept the implications of this request. I also understand that final approval will be subject to approval from an Academic Adviser, Student Record checks, entry qualifications and available space on the pr</li> <li>For restarts on a different programme only: I confirm that I have contacted the new programme leader and obtained approval (in principle) for my programme change.</li> <li>I understand that for restarts on a different programme, I may be required to attend and be successful at interview.</li> <li>I accept responsibility for any consequences of not acting on the advice I have been given (including advice for International students from International Student Support Services).</li> </ul> |
| Have you discussed your options with your programme leader/supervisor and/or a Student Support Officer?                                                                                                    |
| ☑ I have sought advice*                                                                                                    |
|                                                                                                    |
| Back Exit Next                                                                                                    |
| 6. Enter the request details including:                                                                                                    |
| Reason for study restart request                                                                                                    |
| Confirm if restart is on same programme                                                                                                    |
| i. If no, select the name of the programme you want to restart on                                                                                                    |
| • End date of current study                                                                                                    |
| Date of intending to restart programme                                                                                                    |
| Unload any supporting documents                                                                                                    |
| Add additional comments                                                                                                    |

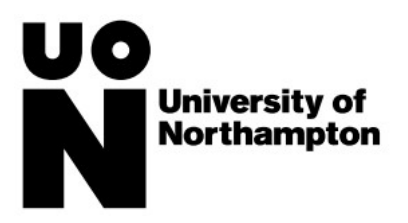

| Enter Request Details                                 |                               |                                 |           |       |
|-------------------------------------------------------|-------------------------------|---------------------------------|-----------|-------|
| Programme: BA Sociology                               |                               |                                 |           |       |
| Programme Leader                                      |                               |                                 |           |       |
| Reason for study restart request*                     | Maternity/Paternity           |                                 | *         |       |
| Is this restart for the same programme?               | No                            |                                 | *         |       |
| If No, select a programme to restart on*              | BAActing for Contemporar      | y & Devised Performance (Full 1 | Γime) 🗸 🗸 |       |
| End date of current study*                            | Day                           | Month                           | Year      |       |
|                                                       | 17 🗸                          | 06 🗸                            | 2024 🗸    |       |
| Date intending to restart programme *                 | Day                           | Month                           | Year      |       |
|                                                       | 23 🗸                          | 09 🗸                            | 2024 🗸    |       |
| Upload supporting documents                           | Upload files 0                |                                 |           |       |
| Additional comments                                   |                               |                                 |           |       |
|                                                       |                               |                                 |           |       |
|                                                       |                               |                                 | ĥ         |       |
|                                                       | Pack                          |                                 | Ev.4      | Next  |
|                                                       | Dack                          |                                 | EXIL      | INEXL |
| 7. Click next                                         |                               |                                 |           |       |
| 8. Review the details $\rightarrow$ tick "these detai | Is are correct" $\rightarrow$ | Select confirm                  |           |       |

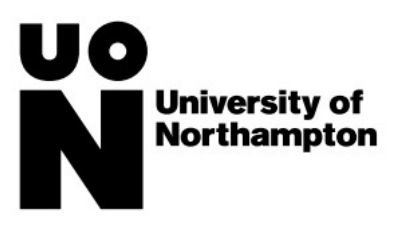

| Confirm Request Details                                    |                                              |                           |         |
|------------------------------------------------------------|----------------------------------------------|---------------------------|---------|
| Please check and confirm the details of your study restart |                                              |                           |         |
| Reason for study restart request                           | Maternity/Paternity                          |                           |         |
| Restart on programme                                       | BA Acting for Contemporary & Devised Perform | nance                     |         |
| End date of current study                                  | 17/Jun/2024                                  |                           |         |
| Date intending to restart programme                        | 23/Sep/2024                                  |                           |         |
| Uploaded supporting document                               | No documents uploaded                        |                           |         |
| Additional comments                                        |                                              |                           |         |
|                                                            | These details are correct*                   |                           |         |
|                                                            |                                              |                           |         |
|                                                            | Back                                         | Exit                      | Confirm |
| 9. Your request will be sent to University                 | teams who will confirm the                   | e outcome of your request |         |

#### Authorised Absence

| What is an authorised | An authorised absence request is an application which international students can make in order to take a short absence |
|-----------------------|----------------------------------------------------------------------------------------------------|
| absence request?      | from their studies.                                                                                                    |
| How to request an     | 1. Login to the <u>SRS Student Portal</u>                                                                              |
| authorised absence    | 2. Select My Studies                                                                                                   |
|                       |                                                                                                    |
|                       | My Studies                                                                                                    |
|                       | OR My Studies                                                                                                    |
|                       | 3. Select request a change to my studies                                                                               |
|                       | 4. Select your request type $\rightarrow$ Authorised Absence                                                           |

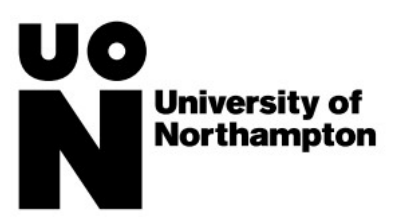

| Select Request Type                                                                                                    |                                                |                                                     |                                            |                                              |
|----------------------------------------------------------------------------------------------------|------------------------------------------------|-----------------------------------------------------|--------------------------------------------|----------------------------------------------|
| Before submitting a request, we value advice and guidance.                                                                          | would advise that you seek guidance and fully  | explore the options available to you. The Student S | Support and Advice Team are available to c | ffer you friendly, professional and confider |
| Further information about each re                                                                                                   | equest can be found in the University's Guidan | e Documents                                         |                                            |                                              |
| Please choose the type of reques                                                                                                    | st you'd like to make:                         |                                                     |                                            |                                              |
| <ul> <li>Change of Programme</li> <li>Study Break</li> <li>Withdrawal</li> <li>Study Restart</li> <li>Authorised Absence</li> </ul> |                                                |                                                     |                                            |                                              |
|                                                                                                    | Request type* Authorised Absence               | ~                                                   | $\frac{h}{2}$                              |                                              |
|                                                                                                    |                                                |                                                     |                                            |                                              |
|                                                                                                    |                                                | Exit                                                | Vext                                       |                                              |
|                                                                                                    |                                                |                                                     |                                            |                                              |
| . Read the guidar                                                                                                    | nce and access support li                      | nks/teams $ ightarrow$ tick "I have se              | ought advice" $ ightarrow$ click n         | ext                                          |
| Change Info                                                                                                    |                                                |                                                     |                                            |                                              |
|                                                                                                    |                                                |                                                     |                                            |                                              |
| Authorised Absences                                                                                                    | and of your change of programme with laters of | anal Student Support Services                       |                                            |                                              |
| Have you discussed the implicati                                                                                                    | shis or your change or programme with internat | a Student Support Officer?                          |                                            |                                              |
| nave you discussed your options                                                                                                    |                                                |                                                     |                                            |                                              |
|                                                                                                    | I have sought advic                            | 3                                                   |                                            |                                              |
|                                                                                                    | D1                                             | 5-24                                                | Mark                                       |                                              |
|                                                                                                    | Back                                           | EXIT                                                | Next                                       |                                              |
| 6. Enter request d                                                                                                    | etails including:                              | Exit                                                | Next                                       |                                              |
| Reason for a                                                                                                    | authorised absence requ                        | est                                                 |                                            |                                              |
| Authorised                                                                                                    | absence to take effect in                      | (e.g. academic year the au                          | thorised absence will t                    | ake place in)                                |
| Authorised                                                                                                    | absence start date                             |                                                     |                                            |                                              |
| Return from                                                                                                    | i authorised absence dat                       | e                                                   |                                            |                                              |
| <ul> <li>Upload files</li> </ul>                                                                                                    | (e.g. approval emails, ev                      | idence of reason for abser                          | ice)                                       |                                              |
| oprodu mes                                                                                                    |                                                |                                                     | ice)                                       |                                              |

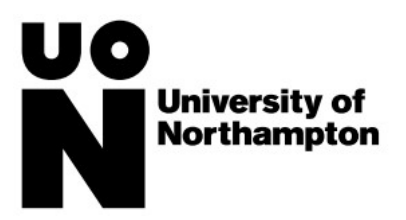

| Reason for authorised absence request*                              | Health reasons (phy                | sical)         | ~         |  |
|---------------------------------------------------------------------|------------------------------------|----------------|-----------|--|
| Authorised absence to take effect in                                | Current Year                       |                | ~         |  |
| Authorised absence date*                                            | Day                                | Month          | Year      |  |
|                                                                     | 1/ ✓<br>Dav                        | 06 V           | 2024 Vear |  |
| Return from authorised absence date                                 | 23 ~                               | 06 🗸           | 2024 ~    |  |
| Upload supporting documents                                         | Upload files 0                     |                |           |  |
| Additional comments                                                 | 1                                  |                |           |  |
|                                                                     |                                    |                |           |  |
|                                                                     |                                    |                |           |  |
| 7. Click next<br>8. Review the details $\rightarrow$ tick "these de | tails are correct" $\rightarrow$ S | Select confirm |           |  |

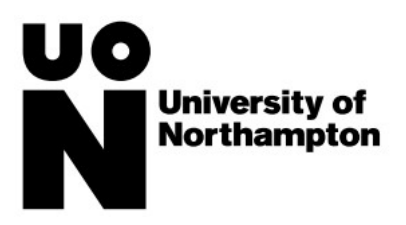

| Confirm Request Details                                        |                            |                            |                         |  |  |
|----------------------------------------------------------------|----------------------------|----------------------------|-------------------------|--|--|
| lease check and confirm the details of your authorised absence |                            |                            |                         |  |  |
| Reason for authorised absence request                          | Health Reasons (Physical)  |                            |                         |  |  |
| Authorised absence to take effect in                           | Current Year               |                            |                         |  |  |
| Authorised absence date                                        | 17/Jun/2024                |                            |                         |  |  |
| Return from authorised absence date                            | 23/Jun/2024                |                            |                         |  |  |
| Uploaded supporting document                                   | No documents uploaded      |                            |                         |  |  |
| Additional comments                                            |                            |                            |                         |  |  |
|                                                                | These details are correct* |                            |                         |  |  |
|                                                                |                            |                            |                         |  |  |
|                                                                | Back                       | Exit                       | Confirm                 |  |  |
| <ol> <li>Your request will be sent to the Inte</li> </ol>      | rnational Student Suppo    | ort Services team who will | review your request and |  |  |
| confirm the outcome                                            |                            |                            | - <u> </u>              |  |  |

## Where can I get help?

If you need any help with making a request then please contact the Student Information Desk:

- **P:** +44 (0)1604 892833
- E: <u>SID@northampton.ac.uk</u>
- A: Student Information Desk, Learning Hub, Waterside Campus